АИС «Сетевой Город. Образование»

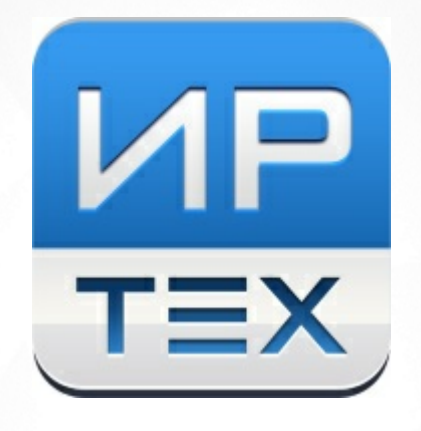

# Решение проблем с доступом в систему.

Инструкция для родителей

© AO «ИРТех», 2025

## Почему нужен вход в систему через Госуслуги?

Пользователь системы "Сетевой Город. Образование" (СГО) имеет учётную запись для входа в систему через логин и пароль.

Система СГО в вашем регионе является частью ГИС (Государственной информационной системы), поэтому для доступа к ней требуется учётная запись портала Госуслуг (учётная запись ЕСИА). Учётная запись СГО связывается с учётной записью ЕСИА, и пользователь входит в СГО не с помощью логина и пароля СГО, а с помощью логина и пароля портала Госуслуг.

## Что должен сделать родитель на портале Госуслуг для входа в СГО?

Чтобы и родитель, и ученик могли входить в СГО через портал Госуслуг, родитель в своём личном кабинете портала Госуслуг должен сделать следующее:

- Создать карточку каждого ребёнка и заполнить сведения о нём. Для этого необходимо перейти в раздел «Документы» -> «Семья и дети». Инструкция по созданию карточки ребёнка: https://www.gosuslugi.ru/help/fag/lk/2754
- 2. Создать учётные записи каждого ребёнка, а также предоставить согласие на обработку персональных данных по детям. Инструкция по созданию детских учётных записей: https://www.gosuslugi.ru/help/faq/login child/102380.

## Как происходит вход в СГО через Госуслуги?

Пользователь входит в СГО следующим образом:

1. На экране входа в СГО, не вводя свои логин и пароль СГО, пользователь нажимает кнопку **Вход через Госуслуги** (см. Рисунок 1):

| ютветствии с законодательством РФ, авторизация в системе<br>цествляется исключительно через учетную запись ЕСИА |
|----------------------------------------------------------------------------------------------------|
| Через <b>ГОСУСЛУГИ</b>                                                                                          |

Рисунок 1 - Вход через Госуслуги

2. В открывшемся окне с тремя кнопками пользователь выбирает **Вход для родителей**, затем перенаправляется на портал Госуслуг, где вводит свои логин и пароль портала Госуслуг (см. Рисунок 2):

| госуслуги                          |   |
|------------------------------------|---|
| Телефон / Етай / СНИЛС<br>@mail.ru |   |
| Пароль                             | × |
| Восстановить                       |   |
| Войти                              |   |

Рисунок 2 - Ввод данных учетной записи портала Госуслуг

- Если вход на портал Госуслуг успешный, пользователь автоматически перенаправляется обратно в СГО, произойдет поиск связанной учётной записи СГО для входа.
- 4. Если связанная учётная запись СГО найдена, причём она единственная, произойдет автоматический вход в СГО. Если найдено несколько связанных учётных записей СГО (например, вы являетесь учителем в школе, сотрудником в организации дополнительного образования, а также родителем в этих или других организациях), – то в этом случае система предоставит вам выбор своей организации и учётной записи СГО, после этого также произойдет вход в систему.

Если же связанная учётная запись СГО не найдена, но в двух системах (СГО и портал Госуслуг) совпадают персональные данные: ФИО, дата рождения, а также СНИЛС или паспортные данные – то происходит автоматическое связывание учётных записей и автоматический вход в СГО. Важно: такая автоматическая привязка возможна только если вы имеете подтверждённую учётную запись портала Госуслуг.

## Какие возможны проблемы при входе в СГО?

После успешного входа на портал Госуслуг, возможны следующие случаи:

 Случай 1: система не нашла ни одной связанной учётной записи для входа, причём в двух системах (СГО и портал Госуслуг) ваши данные не совпадают. В этом случае выводится сообщение "С выбранной учётной записью портала Госуслуг не связан ни один пользователь системы". Вы можете нажать кнопку Обратиться в организацию (см. Рисунок 3):

| Запись не найдена                                                                                                    |  |  |
|----------------------------------------------------------------------------------------------------|--|--|
| 2                                                                                                    |  |  |
| С выбранной учётной записью портала Госуслуг<br>не связан ни один пользователь системы<br>Перейдите на страницу <u>Привязать учетную запись</u> и<br>следуйте дальнейшим инструкциям или нажмите «Выход»<br>для выбора другого способа авторизации. |  |  |
| Обратиться в организацию                                                                                                    |  |  |
| Привязать учетную запись                                                                                                    |  |  |
| Выход                                                                                                    |  |  |
|                                                                                                    |  |  |

Рисунок 3 - Запись не найдена

 Случай 2: вы имеете учётные записи в разных организациях, и система нашла не все ваши учётные записи. В этом случае пользователь видит список учётных записей, в котором отсутствует нужная учётная запись. Вы можете нажать кнопку Нет нужной организации (см. Рисунок 4):

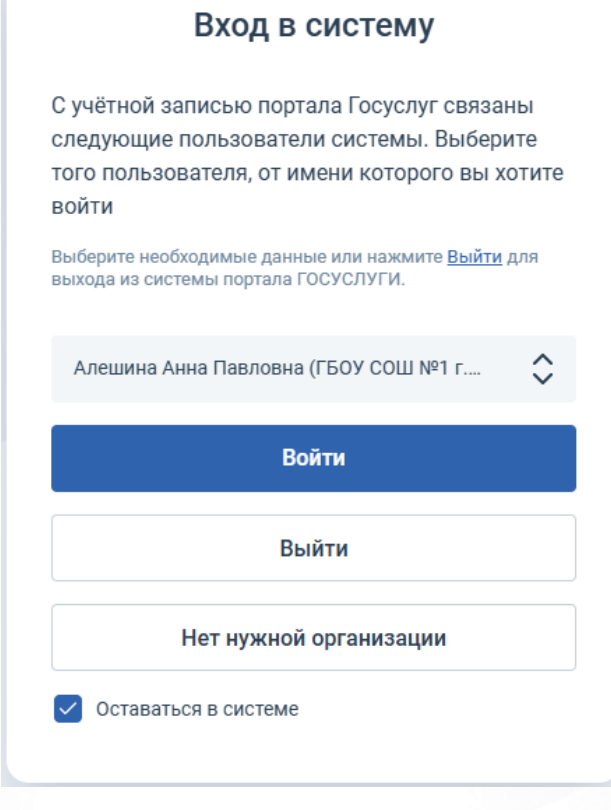

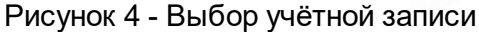

Таким образом вы подаёте обращение в школу о проблеме доступа. Оно попадёт к ответственному сотруднику школы, который внесёт недостающие данные в систему СГО.

Система запросит у вас подтверждение (см. Рисунок 5):

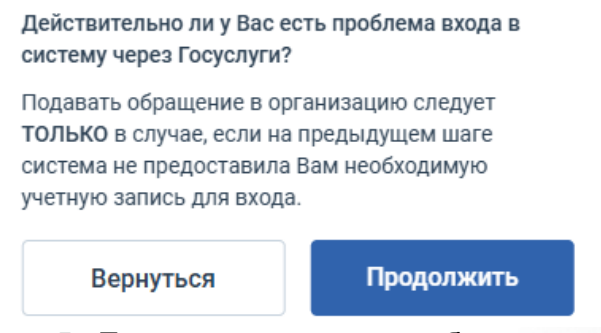

Рисунок 5 - Подтверждение подачи обращения в ОО

Подать обращение о проблеме доступа вы можете только при условиях:

- 1. У вас есть подтверждённая учётная запись портала Госуслуг;
- 2. На портале Госуслуг заполнены сведения о ваших детях.

## Как заполнить обращение в организацию?

На открывшемся экране «Форма подачи обращения» будут автоматически заполнены некоторые поля из вашего профиля на портале Госуслуг:

- ФИО,
- Дата рождения,
- E-mail,
- Роль,
- ФИО ребёнка;

Если на портале Госуслуг не заполнены сведения о ваших детях, то подать обращение в организацию невозможно. Система сообщит о том, что для возможности подачи обращения в организацию необходимо заполнить сведения по детским учеткам на портале Госуслуг.

Вам необходимо заполнить вручную следующие поля:

- Тип организации: здесь выберите «Общеобразовательная»;
- Организация: здесь выберите школу, в которую сейчас хотите войти;
- Класс: здесь выберите из списка название класса, в котором учится ваш ребёнок;
- Дополнительный комментарий: необязательное поле, в которое можно ввести дополнительные подробности для сотрудников школы.

| Форма | подачи | обращения |
|-------|--------|-----------|
|-------|--------|-----------|

←

Для возможности подачи обращения в организацию необходимо заполнить сведения по детским учетным записям в личном кабинете родителя на портале Госуслуги.

| <b>фио:</b><br>Алешина Анна Павловна            |                                                                              |
|-------------------------------------------------|------------------------------------------------------------------------------|
| Дата рождения:<br>06.05.1990                    |                                                                              |
| Email:<br>AleAnna90@yandex.ru                   |                                                                              |
| <b>Роль:</b><br>Родитель                        |                                                                              |
| Информация о детях была полу                    | чена из Вашего профиля Госуслуг.                                             |
| Ребенок:<br>Алешина Алиса Игоревна              | • •                                                                          |
| Тип организации:<br>Общеобразовательная         | ~                                                                            |
| организация:<br>ГБОУ СОШ №1 г.о. Кинели         | к                                                                            |
| Класс:<br>9а                                    | ~                                                                            |
|                                                 |                                                                              |
| Дополнительный комментарий                      | (необязательно):                                                             |
| Дополнительный комментарий                      | (необязательно):                                                             |
| <b>Дополнительный комментарий</b><br>Информация | (необязательно):<br>была получена из Вашего профиля<br>на портале Госуслуги. |

Рисунок 6 - Форма подачи обращения

После того как форма заполнена, нажмите кнопку Отправить.

Ваше обращение будет направлено в выбранную школу, а на экран будет выведен номер обращения. Также на указанный адрес e-mail вам будет отправлено уведомление об этом.

По результату рассмотрения обращения на этот же адрес e-mail вы получите уведомление о решении проблемы.